## Was ist neu in der PAPI-Version 8.1.4?

- 1.) Mit der PAPI-Version 8 wurde die Software gründlich überarbeitet und modernisiert. PAPI ist jetzt absolut fit für Windows 7 und höher.
- 2.) Bei dieser Gelegenheit wurden kleinere Fehler bei der Anzeige beseitigt. Die Suchmöglichkeiten wurden verbessert und die Icons modernisiert. Dazu gibt es eine Reihe weitere Detailverbesserungen.
- 3.) Die Programmoberfläche wurde modernisiert. Alle windows-typischen Funktionen gelten auch für PAPI, z.B. kann durch Klicken auf einen Spaltenkopf die Anzeige auf- oder abwärts sortiert werden. Ein kleiner Pfeil im Spaltenkopf zeigt die Richtung an. Ein Klick auf den Pfeil ändert die Richtung.

| llo Mittel 153 | 15 / 3162 Stand: 03.09.2014 Filter: kei | n      |     |        |
|----------------|-----------------------------------------|--------|-----|--------|
| Abbreck        | hen 🔕 Drucken 📄 Expor                   | tieren | 🖌 🖌 | lulass |
| 🗖 nur gV (g    | eringfügige Verwendung) 🗖 nur HuK       |        |     |        |
| ZulNr. 🧳       | Mittelbezeichnung                       | Änd.   | HuK | gV     |
| 003922-00      | Protugan                                | Ä      |     |        |
| 004187-00      | Tabularaza                              | N      |     |        |
| 004222-00      | FURY 10 EW                              |        |     |        |
| 004222-60      | Minuet 10 EW                            | Ä      |     |        |
| 004329-00      | DOMARK 10 EC                            |        |     |        |
| 004329-60      | Emerald                                 |        |     |        |
| 004329-61      | Eminent                                 |        |     |        |
| 004348-00      | Microthiol WG                           |        |     |        |
| 004350-00      | Tridex DG                               |        |     |        |
| 004350-60      | Penncozeb DG                            |        |     |        |

4.) Die "historischen Mittel" werden umbenannt in "Abgelaufene".

|                 |                                           |      |       |         |          | <u> </u>    |                    |          |                         |
|-----------------|-------------------------------------------|------|-------|---------|----------|-------------|--------------------|----------|-------------------------|
| llo Mittel 1421 | / 3210 Stand: 14.01.2015 Filter: kein     |      |       |         |          |             |                    |          |                         |
| Abbrech         | en 💫 Drucken 📄 Exporti                    | eren | 🖌 🔁 Z | Zulassu | ngsinhat | per 👔       | ktuelle            | <u> </u> | Suche                   |
| 🗖 nur gV (ge    | ringfügige Verwendung) 「 nur HuK          |      |       |         |          | l.          | ktuelle            |          | 🗖 ZulNr. Kern           |
| ZulNr. 🔺        | Mittelbezeichnung                         | Änd. | HuK   | gV      | Firma    | Zugel. bi ä | ieue<br>Inderunger | ,        | Wirkstoff(e)            |
| 004582-00       | Rosen-Pilzfrei Saprol                     |      | Х     |         | CEL      | 31.12.2010  | hn Zuord           | nung [   | Triticonazol            |
| 004634-00       | Trebon 30 EC                              |      |       | X       | SPU      | 31.12.20 A  | bgelaufen          | e [      | Etofenprox              |
| 004645-00       | Finalsan Unkrautfrei                      |      | Х     | Х       | NEU      | 30.11.20    |                    |          | Pelargonsäure           |
| 004645-60       | Finalsan RasenMoosfrei                    |      | Х     | Х       | NEU      | 30.11.20    |                    |          | Pelargonsäure           |
| 004645-61       | Finalsan                                  |      | Х     | Х       | NEU      | 30.11.2015  | 5 Xi               | B4       | Pelargonsäure           |
| 004645-62       | Bayer Garten Rasen Moosfrei               |      | Х     | Х       | NEU      | 30.11.2015  | 5 Xi               | B4       | Pelargonsäure           |
| 004645-63       | Bayer Garten 3 Stunden Bio-Unkrautfrei    |      | Х     | Х       | NEU      | 30.11.2015  | 5 Xi               | B4       | Pelargonsäure           |
| 004645-64       | Bayer Garten Bio-Rasen-Moosfrei           |      | Х     | Х       | NEU      | 30.11.2015  | 5 Xi               | B4       | Pelargonsäure           |
| 004645-65       | MOOS-FREI ORGANIC                         |      | Х     | Х       | NEU      | 30.11.2015  | 5 Xi               | B4       | Pelargonsäure           |
| 004646-00       | Finalsan AF Unkrautfrei                   |      | Х     |         | NEU      | 30.11.2015  | 5                  | B4       | Pelargonsäure           |
| 004646-60       | Finalsan UnkrautSpray                     |      | Х     |         | NEU      | 30.11.2015  | 5                  | B4       | Pelargonsäure           |
| 004646-61       | Bayer Garten 3 Stunden Bio-Unkrautfrei AF |      | Х     |         | NEU      | 30.11.2015  | 5                  | B4       | Pelargonsäure           |
| 004646-62       | Dr. Stähler Unkrautfrei-Spray             |      | Х     |         | NEU      | 30.11.2015  | 5                  | B4       | Pelargonsäure           |
| 004654-00       | Zoom                                      |      |       |         | SYD      | 30.11.2015  | 5 N; Xi            | B4       | Dicamba + Triasulfuron  |
| 004706-00       | SPYRALE                                   |      |       |         | SYD      | 30.04.2015  | 5 Xn               | B4       | Difenoconazol + Fenprop |
| 004764-00       | Neo-Stop L500                             | Ä    |       |         | CAG      | 31.07.2015  | 5 N: Xn            | B3       | Chlorpropham            |

5.) Die Bezeichnung "Auflagen, R- und S-Sätze" wird geändert in "Auflagen, Anwendungsbestimmungen".

|   | 🌆 PAR | PI 8.1.4 / Date    | n: 03.09.2014 | 1      |      |      |  |  |  |  |  |
|---|-------|--------------------|---------------|--------|------|------|--|--|--|--|--|
|   | Datei | Bearbeiten         | Anzeigen      | Archiv | Korb | Hilf |  |  |  |  |  |
| / | Erlä  | Erläuterungen      |               |        |      |      |  |  |  |  |  |
|   | Anv   | Anwendungs-Legende |               |        |      |      |  |  |  |  |  |
|   | Auf   | lagen, Anwer       | ndungsbesti   | mmunge | n    |      |  |  |  |  |  |
|   | Wir   | kstoffe            |               |        |      |      |  |  |  |  |  |

- 6.) In dem Fenster <Anzeigen><Mittel> wurde die Spalte "§ 18" umbenannt in "gV" für "gerinfügige Verwendung". Alle Mittel, die mindesten eine Anwendung enthalten, für die die Eigenschaft "gV" gilt, sind in dieser Spalte durch ein "X" gekennzeichnet und sind schon auf der Eingangsseite zu erkennen.
- 7.) In dem Fenster <Anzeigen><Mittel> wurde die Spalte "GHS" eingeführt. Alle Mittel, die nach der CLP-Verordnung gekennzeichnet sind (GHS), sind in dieser Spalte durch ein "X" gekennzeichnet und sind schon auf der Eingangsseite zu erkennen.
- 8.) In dem Fenster <Anzeigen><Mittel> wurde eine neue Spalte "HuK" eingerichtet. Alle Mittel, die mindesten eine Anwendung enthalten mit HuK-Zulassung, sind in dieser Spalte mit einem "X" gekennzeichnet. So sind die Mittel mit HuK-Zulassung schon auf der Eingangsseite zu erkennen.
- 9.) Unter dem Menüpunkt <Hilfe><Hilfe/Info> öffnet sich ein völlig neu konzipiertes Hilfecenter. Sie finden hier Antworten auf alle Fragen zu "PAPI", zum Freischalten, zum Datenexport, zum Daten- und Programmupdate und anderes.

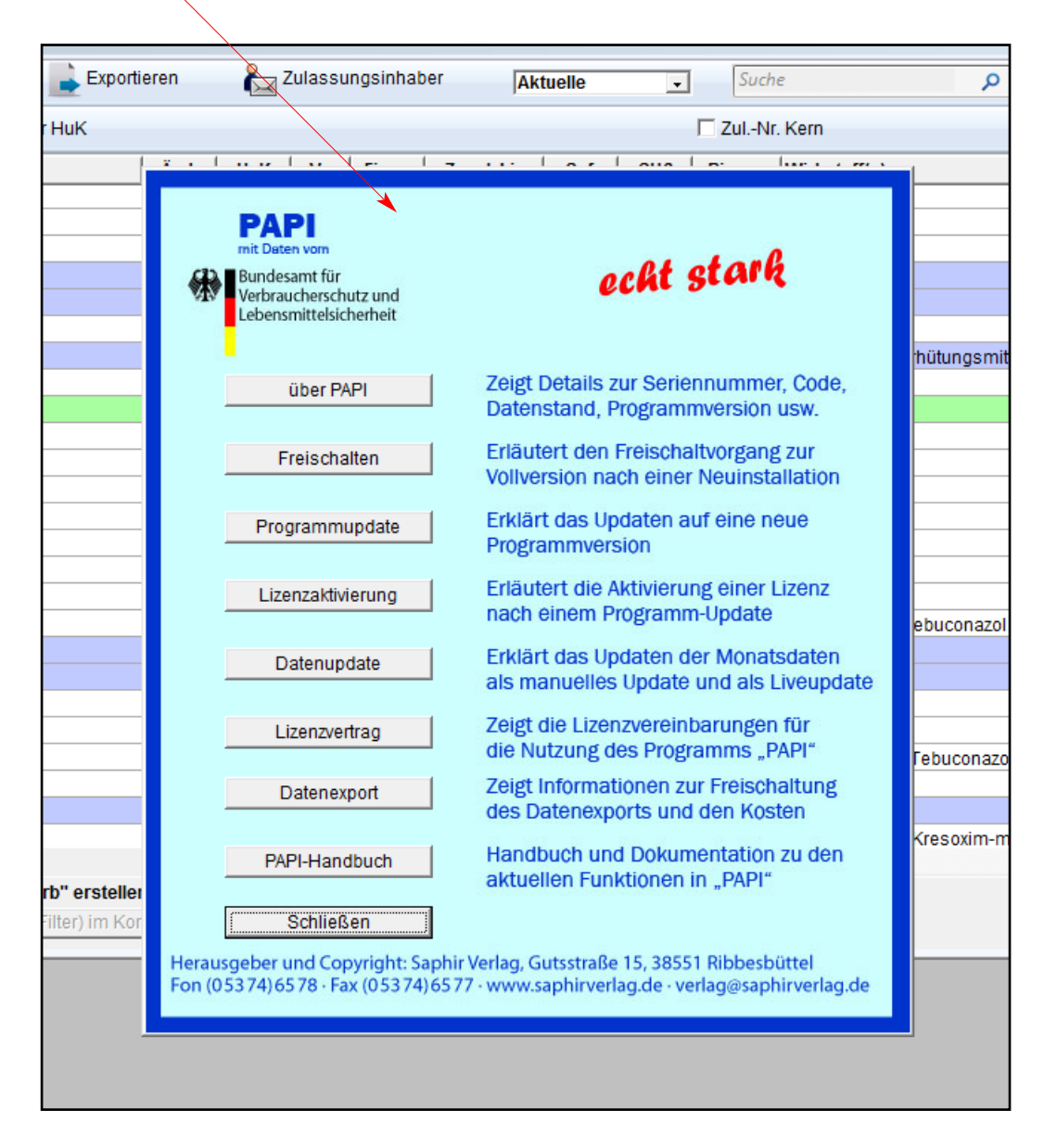

10.) Bei einigen Mitteln werden mehrere Versuchsbezeichnungen angegeben. Wenn das der Fall ist, werden die verschiedenen Bezeichnungen in einem Pulldown-Menü angezeigt.

| 崖 Zulassungsinhaber 🛛 🎘 Vertriebsunternehme | n 🖹 Parallelimport 🗜 | Archi              | v                     |                    |
|---------------------------------------------|----------------------|--------------------|-----------------------|--------------------|
| Dicotex Rasen Unkraut-Frei                  |                      |                    | Versuchsbezeichnung:  | CAG-71376-H-0-SL - |
| Herbizid                                    |                      |                    | Zulassungs-Nr.:       | CAG-71376-H-0-SL   |
|                                             |                      | -                  | Zulassungsinhaber:    | CAG-71370-H-1-SL   |
| Dicamba                                     | 20.00 (              | <br>1/I ▲          | Vertriebsunternehmen  | SHB                |
| als Dimethylamin-Salz                       | 24,10 (              | 2/I                | Zulassung von:        | 06.08.2013         |
| Mecoprop-P                                  | 42,00 0              | 3/I                | Zulassung bis:        | 31.12.2017         |
| als Dimethylamin-Salz                       | 50,80 (              | <mark>]/ </mark> 🔫 | Bienengefährlichkeit: | B4                 |

11.) Die Kennzeichnug der Mittel nach GHS-Verordnung wurde neu eingearbeitet. Wenn eine Kennzeichnung nach GHS vorliegt, werden die Kodes, der Klartext und die Symbole angezeigt. Klicken Sie in die Zeile "Kennzeichnung nach GHS" und danach auf die Kodes rechts daneben.

| dinuet 10 EW        |      | Polder BASIC                 |                                        |                                |                            |
|---------------------|------|------------------------------|----------------------------------------|--------------------------------|----------------------------|
| DOMARK 10 EC        |      |                              | 🦉 Zulassussishahar 🥵 V                 | la stria ha usta se a hera a n | 🔊 Decellations at 🛛 📔 Arab |
| Fmerald             | L DI | X Apprechen 😪 Drucker        |                                        | rennebsunternenmen             | Parallelimpon 💦 Arch       |
| :minert             |      |                              |                                        |                                |                            |
| Victolhiol WC       | Zu   | Pflanzenschutzmittel:        | Polder BASIÇ                           |                                |                            |
| Penncozeb DG        | 00   | Wirkungsbereich:             | Wachstumstegler                        |                                |                            |
| SELECT 240 EG       | 00   | <u>_</u>                     |                                        |                                | _                          |
| Jelan WG            | 00   | $\sim$                       |                                        |                                |                            |
| Sueva Wein Pilzfrei | 00   | Wirket off a balt            |                                        |                                |                            |
| Dueva               |      | wirkstongenalt:              | Chlorpropham                           |                                | 300,00 g/l 🗠               |
| Dueva Pilzfrei      |      | X                            |                                        |                                |                            |
| Vempo Bupter Pliztr |      |                              |                                        |                                |                            |
| ropiant             |      |                              |                                        |                                |                            |
| 1011255             |      |                              |                                        |                                |                            |
|                     |      | Formulierung:                | EC / Emulgierbares Konzentrat (Emulsio | onskonzentrat)                 |                            |
| dann werde          |      | Kennzeichnung nach GHS       | Gefahrenniktorramme:                   |                                |                            |
|                     |      | Kanagaishawag agah CafCtafD( | CHS08: Gesundheitsgefahr               |                                |                            |
|                     |      | Kennzeichnung nach Gerstoffv | CH200: Umwelt                          |                                |                            |
| Ider BASIC          |      | Kennzeichnung nach PflSchMV  | GH309. Offiwell                        |                                |                            |
| ichslumsregter      |      | Anwendungsbestimmungen       |                                        |                                |                            |
|                     |      | Auflagen                     | Signalwort:                            |                                |                            |
| larprophen          |      | Hinweise                     | S1: Achtung                            |                                |                            |
|                     |      |                              | Gefahrenhinweise:                      | 27. 14                         | - o-tt                     |

Sodann werden die Kodes dekodiert angezeigt.

| F | Polder BASIC                                                      |                                                                                                    | Versuchsbezeichnung: AGC-09729-W-0-EC                                                                                                    |     |
|---|-------------------------------------------------------------------|----------------------------------------------------------------------------------------------------|----------------------------------------------------------------------------------------------------|-----|
| : | Wachstumsregler                                                   | b GHS Kennzeichnung                                                                                                    |                                                                                                    | _ 0 |
| : | Chlorpropham                                                      | Abbrechen 📋 -> Zwischenablage                                                                                                    | 😪 Drucken                                                                                                    | _   |
|   |                                                                   | Gefah                                                                                                    | renpiktogramme:                                                                                                    | -   |
| : | EC / Emulgierbares Konzentrat (Emulsi                             |                                                                                                    |                                                                                                    |     |
|   | Gefahrenpiktogramme:<br>GHS08: Gesundheitsgefahr<br>GHS09: Umwelt |                                                                                                    | ¥ 73                                                                                                    |     |
|   | Signalwort:<br>S1: Achtung                                        |                                                                                                    | 34                                                                                                    |     |
| ł | Gefahrenhinweise:                                                 | ▼                                                                                                    | •                                                                                                    |     |
|   | n "Alt"-Taste + Doppelklick -> ein Fe                             |                                                                                                    | Signalwort:                                                                                                    | -   |
| l | ulturen/Objekte                                                   |                                                                                                    | Achtung                                                                                                    | _   |
| 2 |                                                                   | Gef                                                                                                    | ahrenhinweise:                                                                                                    |     |
|   |                                                                   | Zur Vermeidung von Risiken für Mer<br>Kann vermutlich Krebs erzeugen <exposi<br>Gefahr bei ke<br/>Kann die Organe schädigen <alle betroff<br="">wiederholter Exposition <expos<br>Gefahr bei ke</expos<br></alle></exposi<br> | nsch und Umwelt die Gebrauchsanleitung einhalten.<br>tionsweg angeben, sofern schlüssig belegt ist, dass diese<br>inem anderen Expositionsweg besteht>.<br>enen Organe nennen, sofern bekannt> bei längerer oder<br>sitionsweg angeben, wenn schlüssig belegt ist, dass diese<br>inem anderen Expositionsweg besteht>. |     |

Außerdem werden die Gefahrsymbole nach GefStoffV und nach GHS noch einmal nach Klick auf das "?" in einem weiteren Fenster dargestellt.

| port 📔 Archiv |               |            |
|---------------|---------------|------------|
|               | assungs-Nr.:  | 006913-00  |
| 12            | ingsinhaber:  | AGC        |
|               | nternehmen    | UPL1       |
|               | assung von:   | 31.01.2013 |
| Xn            | lassung bis:  | 31.01.2019 |
|               | fährlichk it: | B3         |
|               |               |            |
|               |               | ×          |

12.) Bei der Anzeige der Kodes und des Textes für die z.Zt. noch gültige Kennzeichnung nach GefStoffV weist ein Hinweis auf das Auslaufen dieser Kennzeichnung hin.

| ttel 05 / 3210 Stand: 14     | 01.2015 Filter: Gesundhe   | tsqefahr                                                                              |                              |
|------------------------------|----------------------------|---------------------------------------------------------------------------------------|------------------------------|
| Polder BASIC                 |                            |                                                                                       |                              |
| 🗙 Abbrechen 🛛 🗟 Dru          | cken 🛛 🗞 Zulassungsin      | haber 🔀 Vertriebsunternehmen 🖹 Parallelimport 🔋 Archi                                 | iv                           |
| Pflanzenschutzmit            | tel: Polder BASIC          |                                                                                       | Versuchsbezeichnung:         |
| Wirkungsberei                | ch: Wachstumsregler        |                                                                                       | Zulassungs-Nr.:              |
|                              |                            | -                                                                                     | Zulassungsinhaber:           |
| Wirkstoffgeh                 | alt: Chlorpropham          | 300,00 g/l 🔺                                                                          | Vertriebsunternehmen         |
|                              |                            |                                                                                       | Zulassung von:               |
|                              |                            |                                                                                       | Zulassung bis:               |
| 12000200                     |                            |                                                                                       | Bienengefährlichkeit:        |
| Formulieru                   | ng: EC / Emulgierbares Kon | zentrat (Emulsionskonzentrat)                                                         | Gefahrensymbole: ?           |
| Kennzeichnung nach GHS       | Achtung: ab dem 01.06.2    | 2017 gilt ausschließlich die Kennzeichnung nach GHS!                                  |                              |
| Kennzeichnung nach GefStoffV | RK021 RK051 RX040          | SK012 SP001 SX002 SX013 SX035 SX046 SX057                                             |                              |
| Anwendungsbestimmungen       | <u>&gt;</u>                | R- und S-Sätze                                                                        |                              |
| Auflagen                     |                            |                                                                                       |                              |
| Hinweise                     |                            | X Abbrechen 🔄 -> Zwischenablage 😪 Drucken                                             |                              |
|                              |                            | Achtung: ab dem 01.06.2017 gilt ausschließlich die Kennzeichnun                       | g nach GHS!                  |
| 1 Anwendun                   | gen "Alt'-Taste + D        | RK021 R 48/22 : Gesundheitsschädlich: Gefahr ernster Gesundheit<br>durch Verschlucken | sschäden bei längerer Exp    |
| Nr. 🔺 Anwendungs-Nr.         | Kulturen/Objekte           | RK051 R 51/53: Giftio für Wasserorganismen, kann in Gewässern I                       | ängerfristig schädliche Wirl |
| 1 006913-00/00-001           | Kartoffel                  | haben.                                                                                |                              |
|                              |                            | RX040 R 40 : Verdacht auf krebserzeugende Wirkung.                                    |                              |
|                              |                            | SK012 S 36/37 : Bei der Arbeit geeignete Schutzkleidung und Schu                      | tzhandschuhe tragen          |
|                              |                            | CD004 Zur Vermeidung von Dieiken für Mensch und Umwelt ist die                        |                              |

13.) Bei verschiedenen Mittel ist die Aufzählung der Kulturen, in denen das Mittel zugelassen ist oder den Schadorganismen, gegen die das Mittel eingesetzt werden darf, so lang, dass die Fenstergröße nicht ausreicht, alle Kulturen und Schadorganismen anzuzeigen. Um dennoch sofort die vollständige Übersicht zu erhalten, wird nach Anklicken einer Anwendung die Anzeige der Kulturen und Schadorganismen dieser Anwendung zusätzlich am Fuß des Fensters wiederholt.

| Pflanzenschutzmittel: | Stomp Aqua                                        |               |            |            |          |                  | Versuchsbezeichnung:      | BAS-45538-H-1-CS                      |
|-----------------------|---------------------------------------------------|---------------|------------|------------|----------|------------------|---------------------------|---------------------------------------|
| Wirkungsbereich:      | Herbizid                                          |               |            |            |          | <b>A</b>         | Zulassungs-Nr.:           | 005958-00                             |
|                       |                                                   |               |            |            |          | -                | Zulassungsinhaber:        | BAS                                   |
| Wirkstoffgehalt.      | Bandimetholin                                     |               |            |            |          |                  | Vertriebsunternehmen      |                                       |
| Wirkstongenalt.       | rendimethalin                                     |               |            |            |          |                  | Zulassung von:            | 21.06.2007                            |
|                       |                                                   | 1             |            |            |          |                  | Zulassung bis:            | 31.12.2017                            |
|                       |                                                   |               |            |            |          | +                | Bienengefährlichkeit:     | B4                                    |
| Formulierung:         | CS / Kapselsuspension                             |               |            |            |          |                  | Gefahrensymbole: ?        | N: Xn                                 |
| , crinanor angi       |                                                   |               |            |            |          |                  |                           | N, XII                                |
| chnung nach GHS       | tur das mittel geiten: NVV468                     |               |            |            |          | <u>^</u>         |                           |                                       |
| throug nach PflSchMV  | >                                                 |               |            |            |          |                  |                           | 1                                     |
| ingsbestimmungen      | für bestimmte Anwendungen g                       | jelten: NT    | 103 NT     | 107 NT1    | 08 NW6   | 505              |                           | Alle                                  |
|                       | (Abstand) NW605-1 (Abstand)                       | NW606 (       | Abstan     | d) NW60    | 7 (Absta | ind)             |                           | · · · · · · · · · · · · · · · · · · · |
|                       | NVV609 (Abstand) NVV609-1 (A                      | bstand) N     | W705       | NW706      |          |                  |                           |                                       |
|                       |                                                   |               |            |            |          |                  |                           |                                       |
|                       | I                                                 |               |            |            |          | Ŧ                |                           |                                       |
| – 110 Anwendung       | en                                                |               |            |            |          |                  |                           |                                       |
|                       | Ait -Taste + Doppeikiick                          | (-> ein Fenst | ter pro An | wendung    |          |                  |                           |                                       |
| nwendungs-Nr. Ku      | ulturen/Objekte                                   |               | HuK        | Anw.       | gV       | Schadorganis     | mus                       |                                       |
| 05958-00/00-001 Wi    | intergerste, Winterrogger <mark>i</mark> , Winter | rweichw       |            | FX         |          | Acker-Fuchsso    | hwanz, Gemeiner Windh     | alm, Einjähriges Risp 🔺               |
| 05958-00/02-001 Öl    | lkürbis                                           |               |            | FX         | Х        | Einjährige zwe   | ikeimblättrige Unkräuter  |                                       |
| 05958-00/03-001 Fe    | euer- bzw. Käferbohne, <mark>\$</mark> tangenb    | ohne          |            | FX         | Х        | Einjährige zwe   | ikeimblättrige Unkräuter  |                                       |
| 05958-00/04-001 Di    | icke Bohne                                        |               |            | FX         | Х        | Einjährige zwe   | ikeimblättrige Unkräuter  |                                       |
| 05958-00/05-001 Me    | elone, Gurke, Kürbis-H <mark>y</mark> briden, G   | arten-K       |            | FX         | Х        | Einjährige zwe   | ikeimblättrige Unkräuter  |                                       |
| 05958-00/07-001 Er    | dbeere                                            |               |            | FX         | Х        | Acker-Fuchsso    | hwanz, Gemeiner Windh     | alm, Einjährige zweike                |
| 05958-00/08-001 Wi    | intergerste, Winterroggen, Winter                 | rweichw       |            | FX         |          | Acker-Fuchsso    | hwanz, Gemeiner Windh     | alm, Einjährige zweike                |
| 05958-00/10-001 Kr    | nollensellerie                                    |               |            | FX         | Х        | Einjährige zwe   | ikeimblättrige Unkräuter  |                                       |
| 05058-00/11-001 Mi    | öhre T                                            |               |            | FX         | ¥        | Einiährine 700   | ikaimhlättrina Hinkräutar | •                                     |
| Kulturen/Objekte: W   | intergerste, Winterroggen, Win                    | terweichw     | veizen,    | i riticale |          |                  | - 11 - 1                  | _                                     |
| Schauorganismus: Ad   | cker-Fuchsschwanz, Gemeiner                       | windhaim      | i, Einjan  | riges Ris  | pengras  | s, Einjanrige ZW | eikeimbiattrige Unkraute  | 3[                                    |

14.) In bestimmten Fällen ist es hilfreich, nicht nur Informationen über das aktuell zugelassene Mittel zu bekommen, sondern auch Informationen einer früheren Zulassung. Dieser "Generationenverlauf" kann durch Klick auf das entspreche Icon aufgerufen werden, sofern ältere Mittel im Archiv abgelegt sind.

| en 🔌 Drucker                          | n 💦 Zu                | lassungsinhab | er 😤 Vertriebsunternehmen | 🖹 Parallelimport 🛛 📔 Archiv | Generatione                                            | nverlauf                                 |
|---------------------------------------|-----------------------|---------------|---------------------------|-----------------------------|--------------------------------------------------------|------------------------------------------|
| izenschutzmittel:<br>Virkungsbereich: | Kerb 50 W<br>Herbizid | A             |                           |                             | Versuchsbezeichnun<br>Zulassungs-N<br>Zulassungsinhabe | g: DOW-16590<br>r.: 062002-00<br>er: DOW |
| Wirkstoffgehalt:                      | Propyzamid            |               |                           | 500,00 g/kg 🗂               | Vertriebsunternehme<br>Zulassung vo                    | en SPU<br>on: 19.10.2007                 |
| Formulierung:                         | WP / Wasser           | K Abbrech     | enverlauf<br>en           |                             |                                                        |                                          |
| g nach GHS                            | für das Mitte         | Zulassung 🔺   | Mittelbezeichnung         |                             | Zulassungsende                                         | Aufbrauchfrist                           |
| g nach GefStoffV                      |                       | 042002-00     | Kerb 50 W                 |                             | 30.12.2000                                             | 31.12.2002                               |
| g nach PflSchMV                       | für bestimmt          | 052002-00     | Kerb 50 W                 |                             | 31.10.2007                                             | 31.12.2009                               |
| estimmungen                           |                       |               |                           |                             |                                                        |                                          |

In dem dargestellten Beispiel können Sie erkennen, dass das aktuelle Mittel die der Kernnummer vorangestellte Generationsnummer 06 trägt und die vorherigen Zulassungen die Generationsnummern 05 und 04 zeigen. Es wird das jeweilige Zulassungsende und die Aufbrauchfrist angezeigt.

15.) Die Kombi-Suche wurde überarbeitet. Es wurde eine Suchzeile "Wirkstoffe" eingefügt. Damit können jetzt auch solche Mittel gefunden werden, die mehrere Wirkstoff enthalten, indem die Suche nach "Wirkstoffen" mehrfach angewendet wird. Außerdem wurde die Suchzeile "Auflagen, Anwendungsbestimmungen" aufgeteilt in die Suche nach Auflagen und Anwendungsbestimmungen, die für das gesamte Mittel gelten und solchen, die nur in bestimmten Anwendungen gelten. Dadurch ist eine genauere Suche möglich.

|                          | ,                   |               | /                 |                |   |
|--------------------------|---------------------|---------------|-------------------|----------------|---|
| X Abbrechen 🔡 🛚          | littel zeigen 🛁 Anw | endung zeigen | -> Zwischenablage | Suche          | Q |
| Suche in                 |                     |               |                   | Mittel Auswahl |   |
| Kulturen / Objekte       |                     |               |                   |                |   |
| Schadorganismen          |                     |               |                   |                |   |
| Einsatzgebiete (Auswa    | hl empfohlen)       |               |                   |                |   |
| Anwendungsbereiche       |                     |               |                   |                |   |
| für Mittel: Auflagen, An | vendungsbestimmung  | en 🗡          |                   |                |   |
| für Anwendungen: Aufl    | agen, Anwendungsbes | timmungen     |                   |                |   |
| Wirkstoffe               |                     |               |                   |                |   |
| Wirkungsbereiche         |                     |               |                   |                |   |
| Gewerblich / Haus- und   | Kleingarten         |               |                   |                |   |
| 1                        |                     | 1             |                   |                |   |
| Suche in                 |                     | nach          |                   |                |   |
|                          |                     |               | <u> </u>          |                |   |
|                          |                     |               |                   |                |   |
|                          |                     |               |                   |                |   |
|                          |                     |               |                   |                |   |

16.) Es wurde die Reihenfolge beim Anzeigen der Anwendungen eines Mittels geändert. Die Anwendungen werden jetzt in der Reihenfolge ihrer Zulassung angezeigt, d.h. zuerst alle Anwendungen mit dem Antrag .../00-xxx in aufsteigender Reihenfolge, sodann folgen die Anwendungen mit dem Antrag .../01-xxx usw. Dadurch werden neu hinzukommende Anwendungen immer am Ende der Tabelle angefügt.

| Nr. 🛎 | Anwendungs-Nr.   | Kulturen/Objekte                  | HuK | Anw. | gV | Schadorganismus                         |
|-------|------------------|-----------------------------------|-----|------|----|-----------------------------------------|
| 1     | 004645-61/00-001 | Wege und Plätze mit Holzgewächsen |     | FX   |    | Zweikeimblättrige Unkräuter, Einkeimblä |
| 2     | 004645-61/00-002 | Wege und Plätze mit Holzgewächsen |     | FX   |    | Zweikeimblättrige Unkräuter, Einkeimblä |
| 3     | 004645-61/00-003 | Wege und Plätze mit Holzgewächsen | X   | FX   |    | Zweikeimblättrige Unkräuter, Einkeimblä |
| 4     | 004645-61/00-004 | Wege und Plätze mit Holzgewächsen | Х   | FX   |    | Zweikeimblättrige Unkräuter, Einkeimblä |
| 5     | 004645-61/01-001 | Rasen                             | X   | FX   |    | Moose                                   |
| 6     | 004645-61/01-002 | Rasen 🖌                           |     | FX   |    | Moose                                   |
| 7     | 004645-61/01-003 | Wege und Plätze mit Holzgewächsen |     | FX   |    | Algen, Moose                            |
| 8     | 004645-61/01-004 | Zierpflanzen                      |     | FX   |    | Zweikeimblättrige Unkräuter, Einkeimblä |
| 9     | 004645-61/01-005 | Zierpflanzen                      | X   | FX   |    | Zweikeimblättrige Unkräuter, Einkeimblä |
| 10    | 004645-61/01-006 | Ziergehölze                       |     | FX   |    | Zweikeimblättrige Unkräuter, Einkeimblä |
| 11    | 004645-61/01-007 | Ziergehölze                       | X   | FX   |    | Zweikeimblättrige Unkräuter, Einkeimblä |
| 12    | 004645-61/02-002 | Zierpflanzen                      |     | SF   | Х  | Moose                                   |
| 13    | 004645-61/02-003 | Zierpflanzen                      |     | SF   | х  | Algen                                   |

17.) Entsprechend ist jetzt die Anwendungsliste der im Archiv abgelegten Mittel aufgebaut. Die Anwendungen sind ebenfalls nach demselben System dargestellt. Aus Platzgründen können Kulturen und Schadorganismen im Einzelfall nicht vollständig dargestellt werden. Wenn das der Fall ist, zeigen Punkte dieses an.

| Abbrechen | l   | 🧙 Drucken               | Anwendungsliste              |                                            |
|-----------|-----|-------------------------|------------------------------|--------------------------------------------|
|           |     |                         |                              |                                            |
|           |     |                         |                              |                                            |
|           |     |                         |                              |                                            |
|           |     |                         |                              |                                            |
|           |     |                         |                              |                                            |
|           |     |                         |                              |                                            |
|           |     |                         |                              |                                            |
|           |     |                         | Quelle: PAPI Datenbestan     | d vom: 02.04.2015 ged ruckt am: 08.05.2015 |
|           |     |                         | 006220-00 Kerb               | FLO                                        |
|           |     |                         |                              |                                            |
|           |     |                         |                              |                                            |
|           | Nr. | Anwendungs-Nr.          | Kulturen/Objekte             | Schadorganismus                            |
|           | 1   | <u>006220-00/00-001</u> | Winterraps                   | Acker-Fuchsschwanz, Gemeiner               |
|           | 2   | <u>006220-00/00-002</u> | Winterraps                   | Acker-Fuchsschwanz                         |
|           | 3   | 006220-00/00-003        | Endivien, Salate             | Einjährige zweikeimblättrige               |
|           | 4   | 006220-00/00-004        | Endivien, Salate             | Einjährige zweikeimblättrige               |
|           | 5   | <u>006220-00/00-005</u> | Rhabarber                    | Einkeimblättrige Unkräuter                 |
|           | 6   | 006220-00/00-006        | Stachelbeere                 | Vogel-Sternmiere,                          |
|           | 7   | <u>006220-00/00-007</u> | Schwarze Johannisbeere, Rote | Vogel-Sternmiere,                          |
|           | 8   | 006220-00/00-008        | Pflaume                      | Vogel-Sternmiere,                          |
|           | 9   | 006220-00/00-009        | Kernobst                     | Vogel-Sternmiere,                          |
|           | 10  | 006220-00/00-010        | Süßkirsche, Sauerkirsche     | Vogel-Sternmiere,                          |
|           | 11  | 006220-00/00-011        | Ziergehölze                  | Vogel-Sternmiere,                          |
|           | 12  | 006220-00/00-012        | Weinrebe                     | Vogel-Sternmiere,                          |
| L.,       | 13  | 006220-00/00-013        | Chicoree                     | Einjährige zweikeimblättrige               |
| 4         |     |                         |                              |                                            |